# How to access the computer version of ESREL 2021 platform

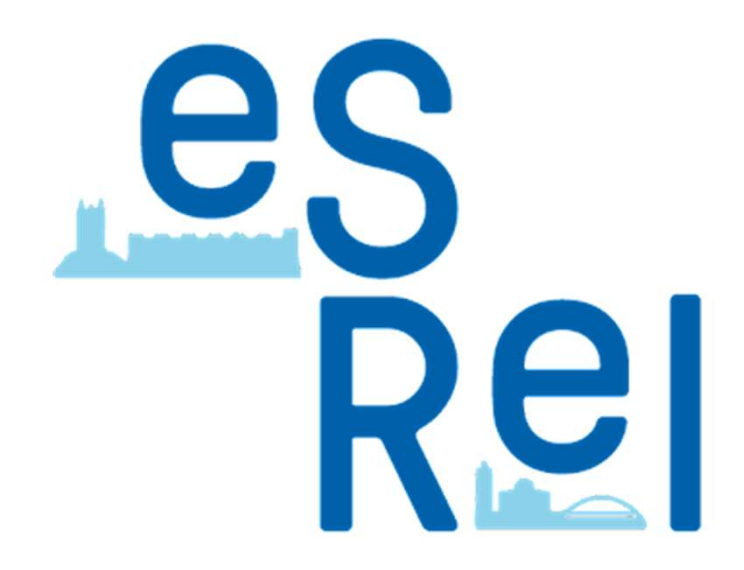

Through store of your smartphone with a good internet connection

Search Esrel2021 on your store and install the App

| 10:36 🔛 🌣                             | The state of the state of the s | 10:37 🖾 🕸 |   |
|---------------------------------------|----------------------------------------------------------------------------------------------------|-----------|---|
| ← esrel2021                           | Q Ų                                                                                                    | <i></i>   |   |
| 4 $\star$ ou plus 4,5 $\star$ ou plus | Nouveautés                                                                                                    | Esrel202  | 1 |

#### Essayez avec : esrel 2021

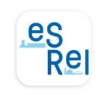

Esrel2021 Invent App · Spectacles et billets Mettre à jour

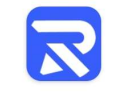

Ś

Resawod Nubapp Ltd. • Sports 3.9★ 50 k+

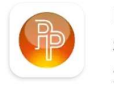

PaiePilote Silae · Professionnel 2.3★ 50 k+

Ametis KEOLIS AMIENS · Plans et navigation 3,3★ 50 k+

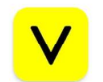

**a**metis

VanMoof VanMoof BV · Voyages et infos locales 4.0★ 10 k+

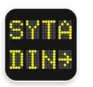

SYTADIN DiRIF-SYTADIN • Plans et navigation 3,8★ 100 k+

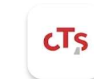

CTS Transports Strasbourg CTS Strasbourg • Plans et navigation 2,9★ 100 k+

<

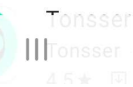

Tonsser football IIITonsser · Spor

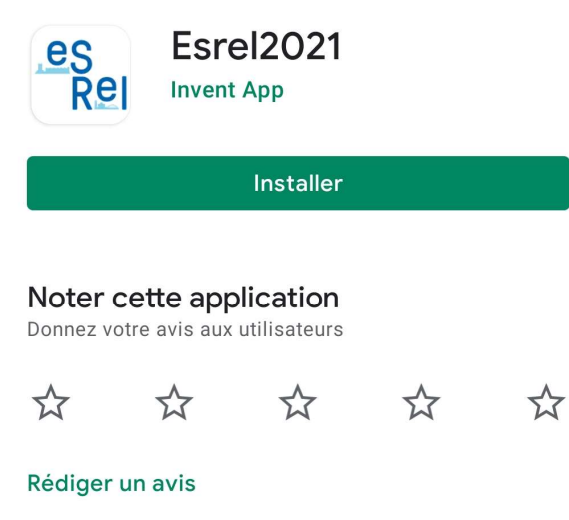

Coordonnées du développeur

#### À propos de l'appli

 $\rightarrow$ 

St LTE JI B

:

Q

Bienvenue sur l'application de la conférence Esrel 2021

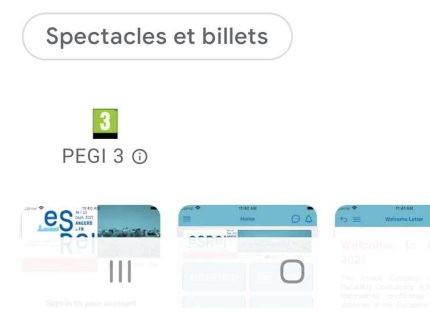

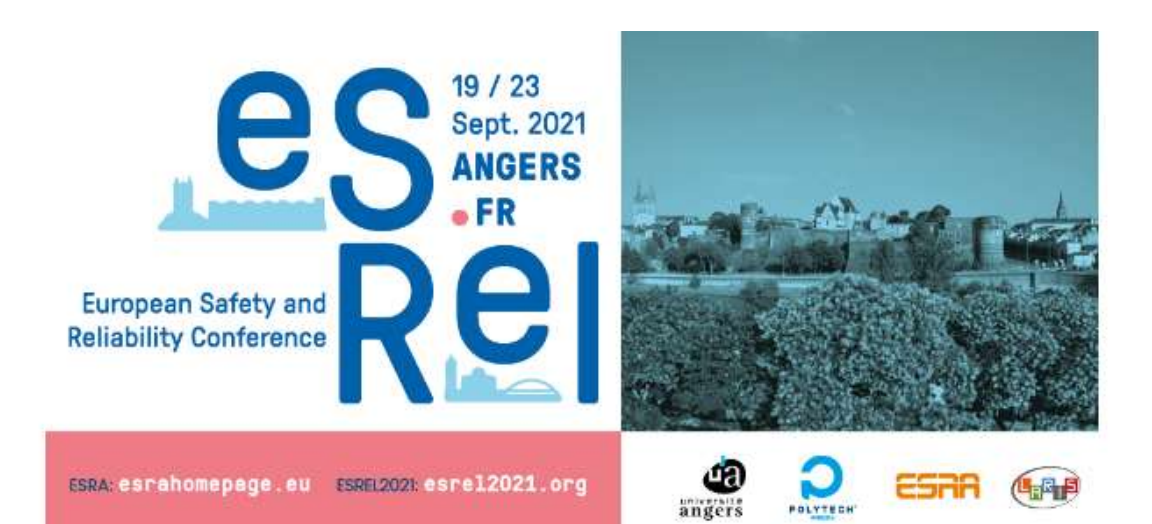

Type in your email address and click on "Access"

#### Sign in to your account

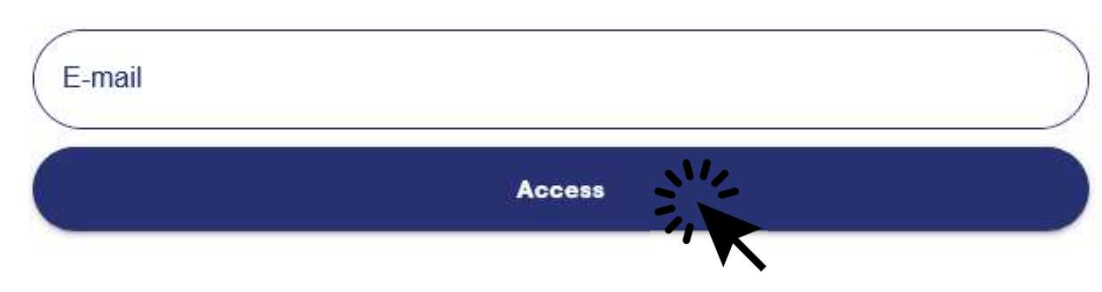

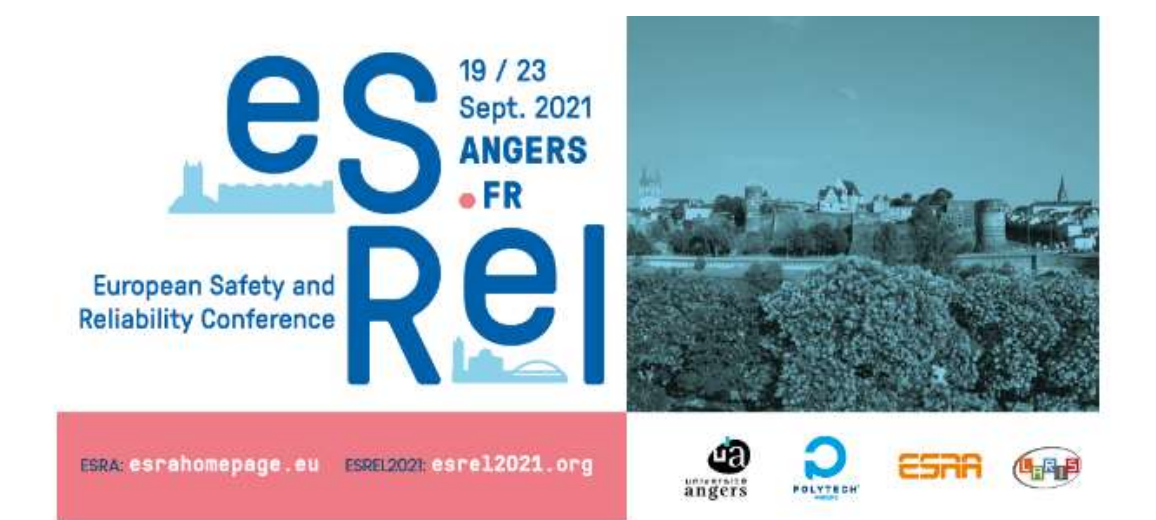

#### Welcome!

Create your password and agree with the Terms of Use and Privacy Policy

The password must be at least 6 characters long (no special characters or digit needed)

Please create an individual password (minimum 6 characters)

 New password
 Ø

 Confirm your new password
 Ø

 I agree with the Terms of Use and Privacy Policy
 Ø

 Create A Password
 Ø

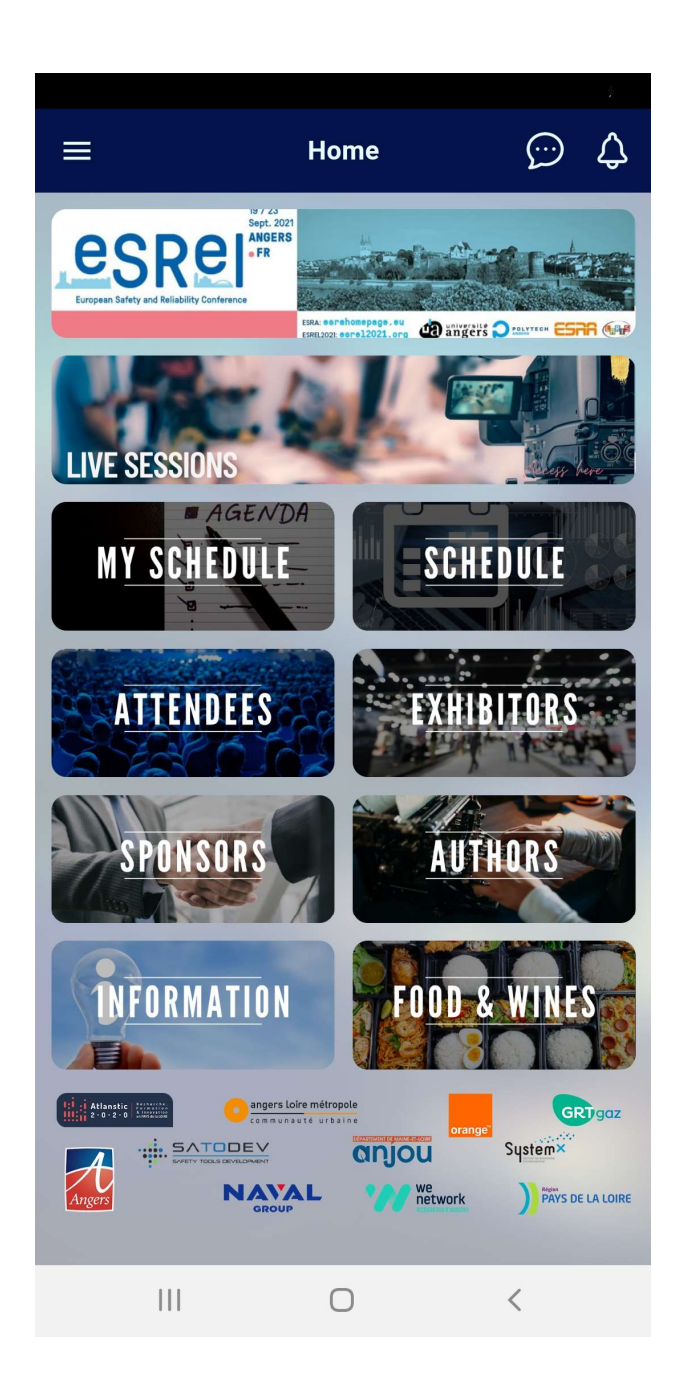

You are now on the home page with all the modules